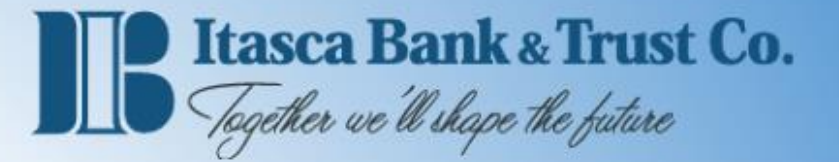

# **Personal Finance Manager**

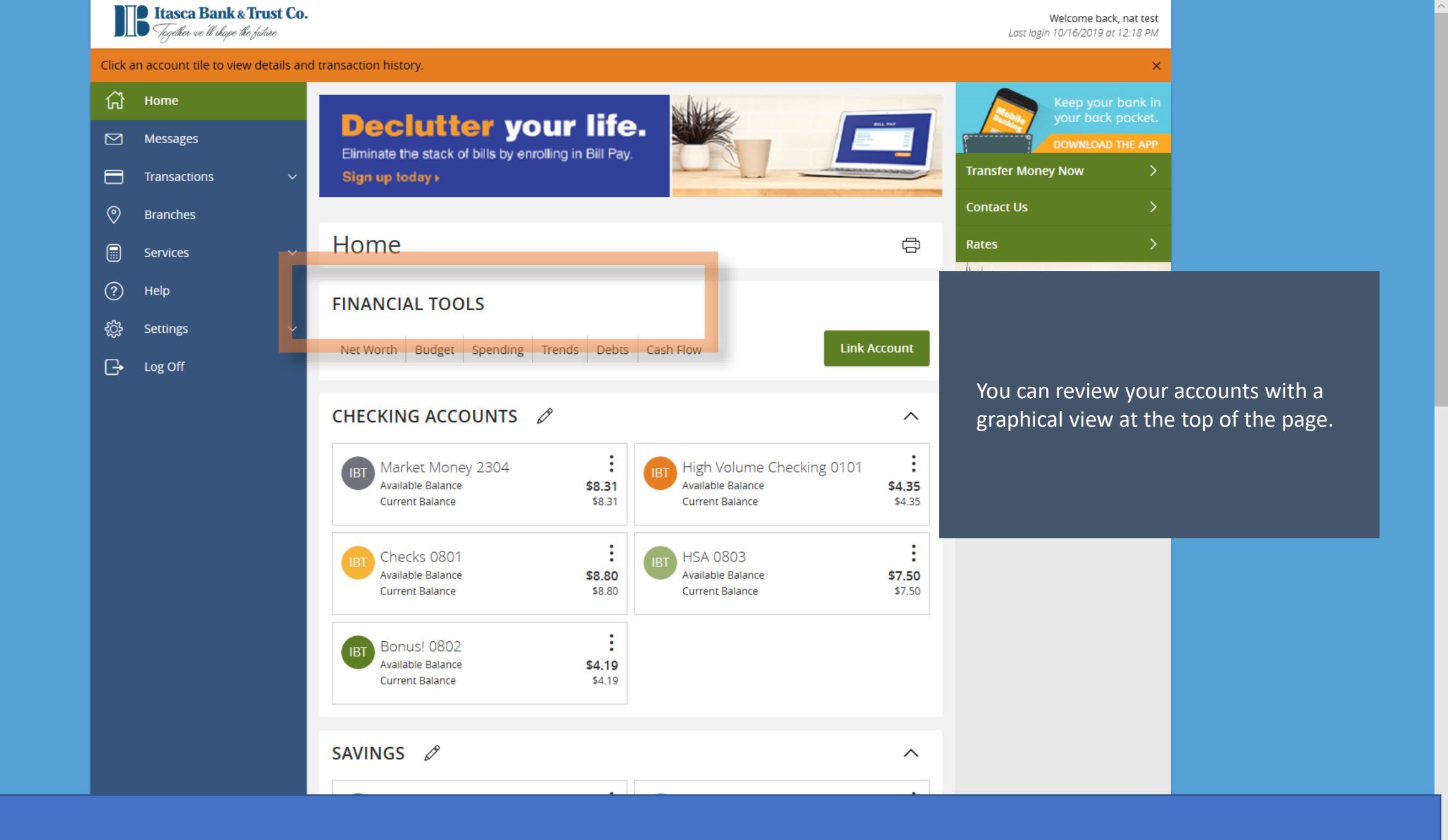

| Net Worth Budget Spending Trends Debts Cash Flow                             |                                                                                                    |
|------------------------------------------------------------------------------|----------------------------------------------------------------------------------------------------|
| Cotober 2019                                                                 | ⊕ Add New Budget                                                                                    |
|                                                                              |                                                                                                    |
| Image: Shopping   Shopping   \$82 /   \$231   \$43 /   \$275   Food & Dining | There are a variety of graphs with<br>options you can choose to sort and<br>filter the information. |
| \$157 /<br>\$460                                                             |                                                                                                    |
|                                                                              |                                                                                                    |

Net Worth

Х

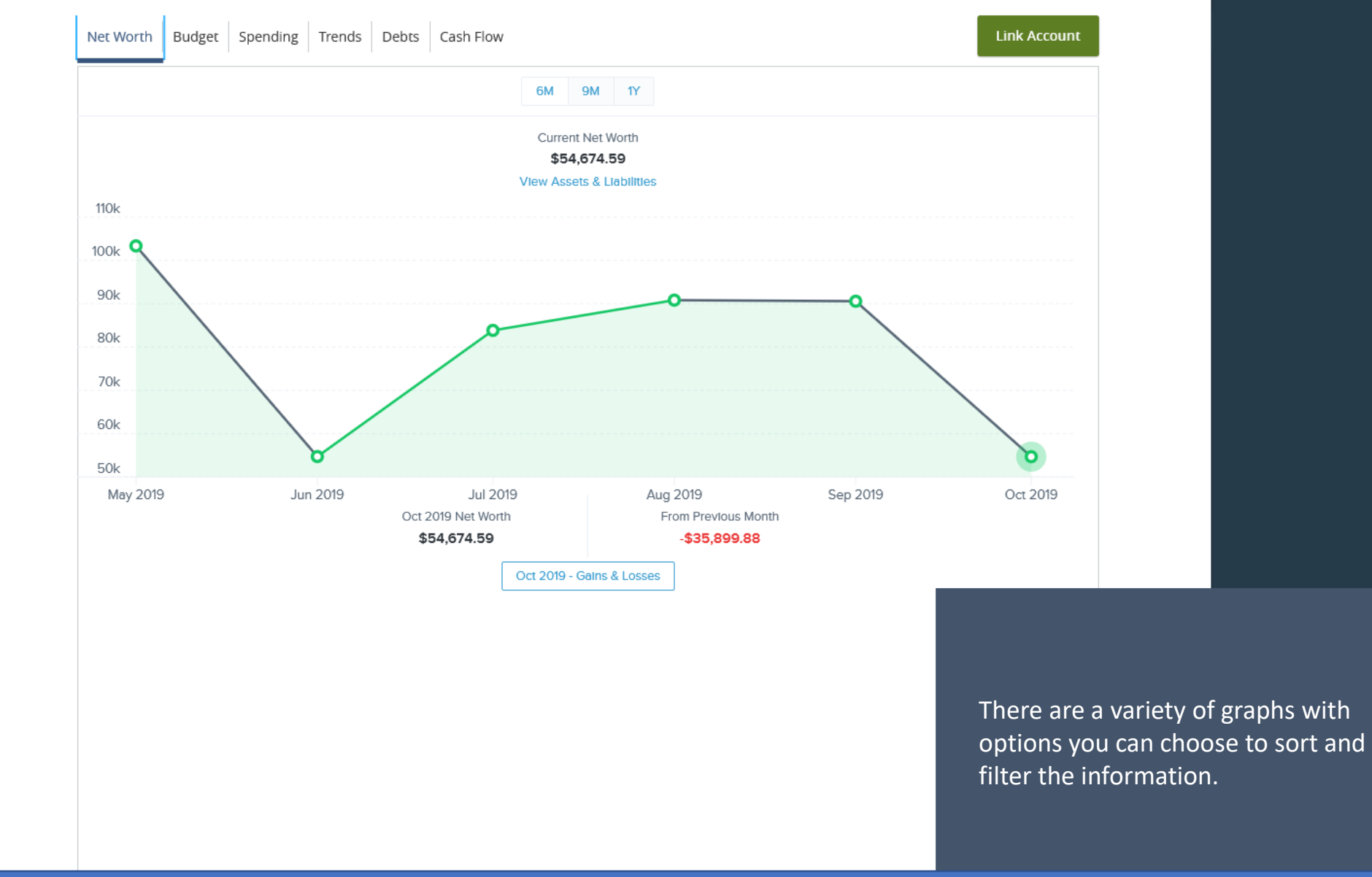

| <b>Itasca Bank &amp; Trust Co.</b><br>Together we'll shape the future |                                                                            | Welcome back, nat test                       |                 |
|-----------------------------------------------------------------------|----------------------------------------------------------------------------|----------------------------------------------|-----------------|
| View details or a check image by clickir                              | ng '+' next to that transaction. Select 'Show Filters' for search options. | ×                                            |                 |
| ကြံ Home                                                              | < Back to Home                                                             |                                              |                 |
| Messages                                                              | IBT MARKET MONEY 2304<br>Last Updated: October 16, 2019 12:45 PM           | \$8.31\$8.31Current BalanceAvailable Balance |                 |
| Branches                                                              | Transactions Details                                                       |                                              |                 |
| Services                                                              |                                                                            | ९ च ≓ ⊻ :                                    |                 |
| Help                                                                  | Search transactions                                                        |                                              |                 |
|                                                                       | Date Description                                                           | Amount                                       |                 |
| ے Log Off                                                             | OCT 15<br>2019 Internet Banking Transfer From Bonus Checking<br>Transfer   | \$0.01                                       |                 |
|                                                                       | OCT 2<br>2019 Internet Banking Transfer To Bonus Checking<br>Transfer      | (\$1.23)                                     |                 |
|                                                                       | OCT 2<br>2019 Internet Banking Transfer To Itasca Checking<br>Transfer     | (\$1.00)                                     |                 |
|                                                                       | SEP 30<br>2019 Transfer                                                    | · · ·                                        |                 |
|                                                                       | SEP 27<br>2019 Transfer                                                    |                                              |                 |
|                                                                       | SEP 27<br>2019 Transfer                                                    | Each transaction will be                     | e automatically |
|                                                                       | SEP 27<br>2019 Transfer                                                    | categorized for you.                         |                 |
|                                                                       | SEP 19<br>2019 Interest<br>Interest Income                                 |                                              |                 |

| <b>Itasca Bank &amp; Tru</b><br>Tegether we'll shape the futu | st Co.                                                                                  | Welcome back, nat test                                                           |
|---------------------------------------------------------------|-----------------------------------------------------------------------------------------|----------------------------------------------------------------------------------|
| View details or a check image b                               | y clicking '+' next to that transaction. Select 'Show Filters' for search options.      | ×                                                                                |
| 슈 Home                                                        | < Back to Home                                                                          |                                                                                  |
| Messages                                                      | MARKET MONEY 2304<br>Last Updated: October 16, 2019 12:45 PM                            | \$8.31\$8.31Current BalanceAvailable Balance                                     |
| <ul> <li>Branches</li> </ul>                                  | Transactions Details                                                                    |                                                                                  |
| Services                                                      | ~                                                                                       | < = ≓ म ;                                                                        |
| (?) Help                                                      | Search transactions                                                                     |                                                                                  |
| දිරි Settings                                                 | Date Description                                                                        | Amount 🔺                                                                         |
|                                                               | SEP 19 Interest<br>2019 Interest Income<br>Details                                      | \$0.01                                                                           |
|                                                               | Category:<br>Interest Income 🖉<br>Online Description:                                   |                                                                                  |
|                                                               | Interest<br>Statement Description:<br>Interest<br>Date:<br>9/19/2019<br>Type:<br>Credit | Some transactions may not be categorized, so they will be left<br>Uncategorized. |
|                                                               | OCT 15<br>2019 Internet Banking Transfer From Bonus Checking<br>Transfer                |                                                                                  |

| <b>B</b> Itas<br>Teget | <b>sca Bank &amp; Trust Co</b><br>her we'll shape the fature |                                                                                                    | Categorize                                    | ×      |
|------------------------|--------------------------------------------------------------|----------------------------------------------------------------------------------------------------|-----------------------------------------------|--------|
|                        | a check image by click                                       | ing '+' next to that trans                                                                                                    | Internet Banking Transfer From Bonus Checking |        |
|                        |                                                              | < Back to Home                                                                                                    | Search categories                             |        |
|                        |                                                              | IBT MARKE                                                                                                    | 🐟 Auto & Transport                            | ~      |
|                        |                                                              | Transactions                                                                                                    | 휳 Bills & Utilities                           | ~      |
|                        |                                                              |                                                                                                    | 🗟 Business Services                           | ~      |
|                        |                                                              |                                                                                                    | ⇒ Education                                   | ~      |
|                        |                                                              | Search transact                                                                                                    | 🖆 Entertainment                               | ~      |
|                        |                                                              | Date Des                                                                                                    | A Fees & Charges                              | ~      |
|                        |                                                              | 2019 Trai                                                                                                    | ill Financial                                 | ~      |
|                        |                                                              | 2019 E International International Internati | <b>≘i</b> Food & Dining                       | ~      |
|                        |                                                              | OCT 2<br>2019 CONTRA                                                                                                    | If Gifts & Donations                          | ~      |
|                        |                                                              | SEP 30<br>2019 💓 Inte                                                                                                    | 🏶 Health & Fitness                            | ~      |
|                        |                                                              | SEP 27<br>2019 Trai                                                                                                    | 🎓 Home                                        | ~      |
|                        |                                                              | SEP 27 International SEP 27                                                                                                    | 🛋 Income                                      | ~      |
|                        |                                                              | SEP 27                                                                                                    | 🗠 Investments                                 | $\sim$ |
|                        |                                                              | SEP 19                                                                                                    | 귱 Kids                                        | $\sim$ |
|                        |                                                              | 2019 Unte                                                                                                    | 🖇 Personal Care                               | ~      |

 Welcome back, nat test

 ×

 \$8.31
 \$8.31

 Current Balance
 Available Balance

You can choose an existing category or sub-category, or you can add your own.

| \$2.50   | : |  |
|----------|---|--|
| (\$1.63) | : |  |
| (\$1.02) | : |  |
| \$2.32   | : |  |
| \$0.01   | : |  |

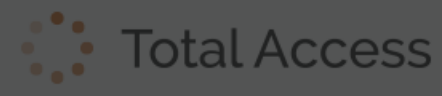

| ate Des                                      | Categorize<br>0117 9413G099 000027006 | ×      |  |
|----------------------------------------------|---------------------------------------|--------|--|
| 2019 🕑 Unc                                   | A Fees & Charges                      | $\sim$ |  |
| Details                                      | IIII Financial                        | ^      |  |
| Category:<br>Uncategorized Ø                 | Life Insurance                        |        |  |
| Online Descriptio<br>0117 9413G099 0         | Financial Advisor                     |        |  |
| Statement Descri<br>0117 9413G099 0<br>Date: | Home Insurance Premium                | ×      |  |
| 3/23/2019<br>Type:                           | ≘Ì Food & Dining                      | $\sim$ |  |
| Debit                                        | Gifts & Donations                     | $\sim$ |  |
| 1AR 23 Sur<br>2019 Trar                      | 🏶 Health & Fitness                    | $\sim$ |  |
| IAR 23 Fid                                   |                                       | $\sim$ |  |
| 2019 Einve                                   | ■ Income                              | $\sim$ |  |
| 2019 🕑 Inve                                  | <b>∠</b> Investments                  | ~      |  |
| 1AR 22<br>2019 Tra<br>Trar                   | ಸೌ Kids                               | $\sim$ |  |

Welcome back, Alan Arizona Amount ~ (\$103.00) \$36,535.40

You can create any categories you like.

| <b>(\$400.00)</b><br>\$36,638.40 | : |
|----------------------------------|---|
| <b>(\$150.00)</b><br>\$37,038.40 | : |
| <b>(\$150.00)</b><br>\$37,188.40 | ÷ |
| <b>(\$234.38)</b><br>\$37,338.40 | : |
|                                  |   |

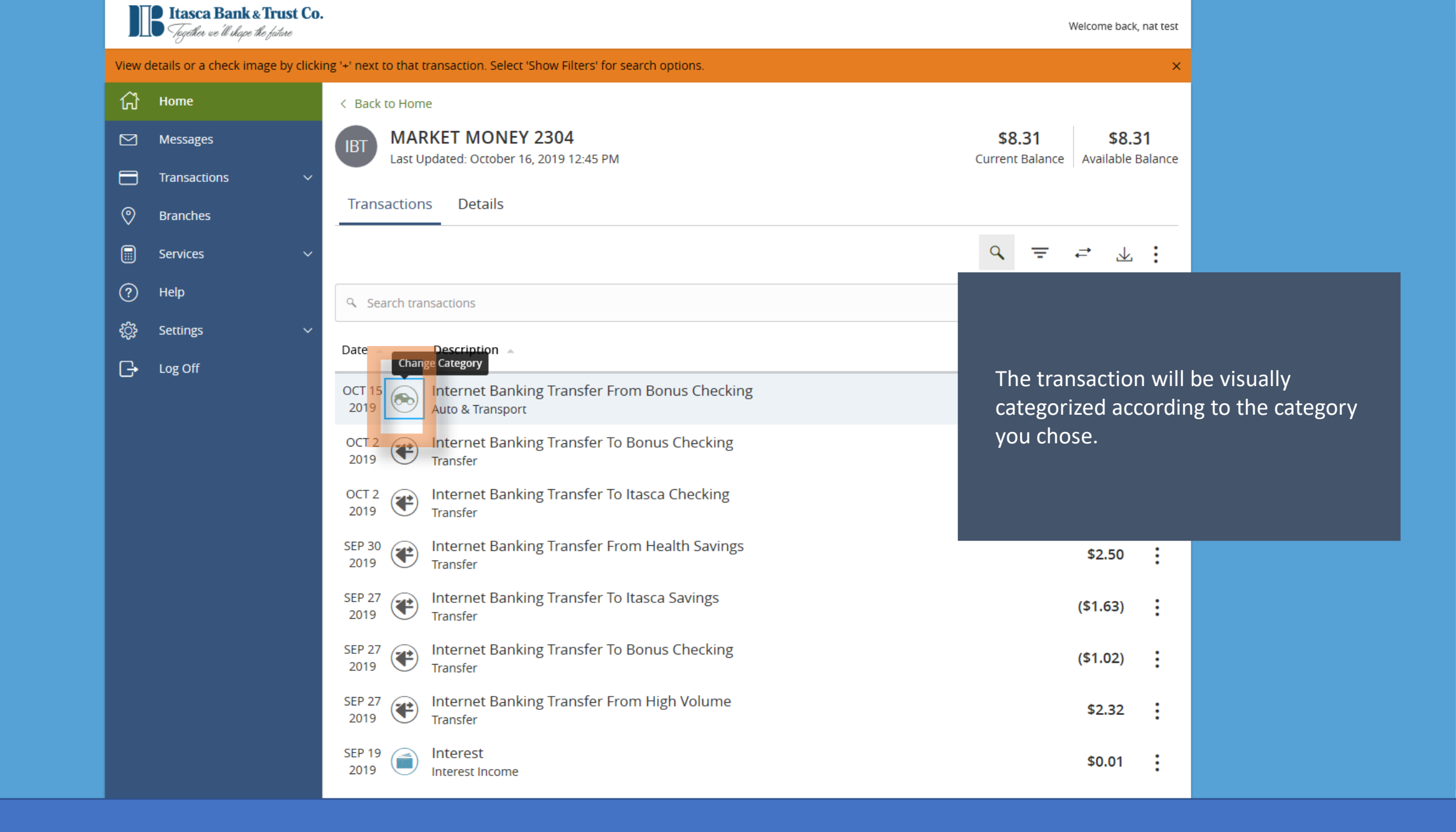

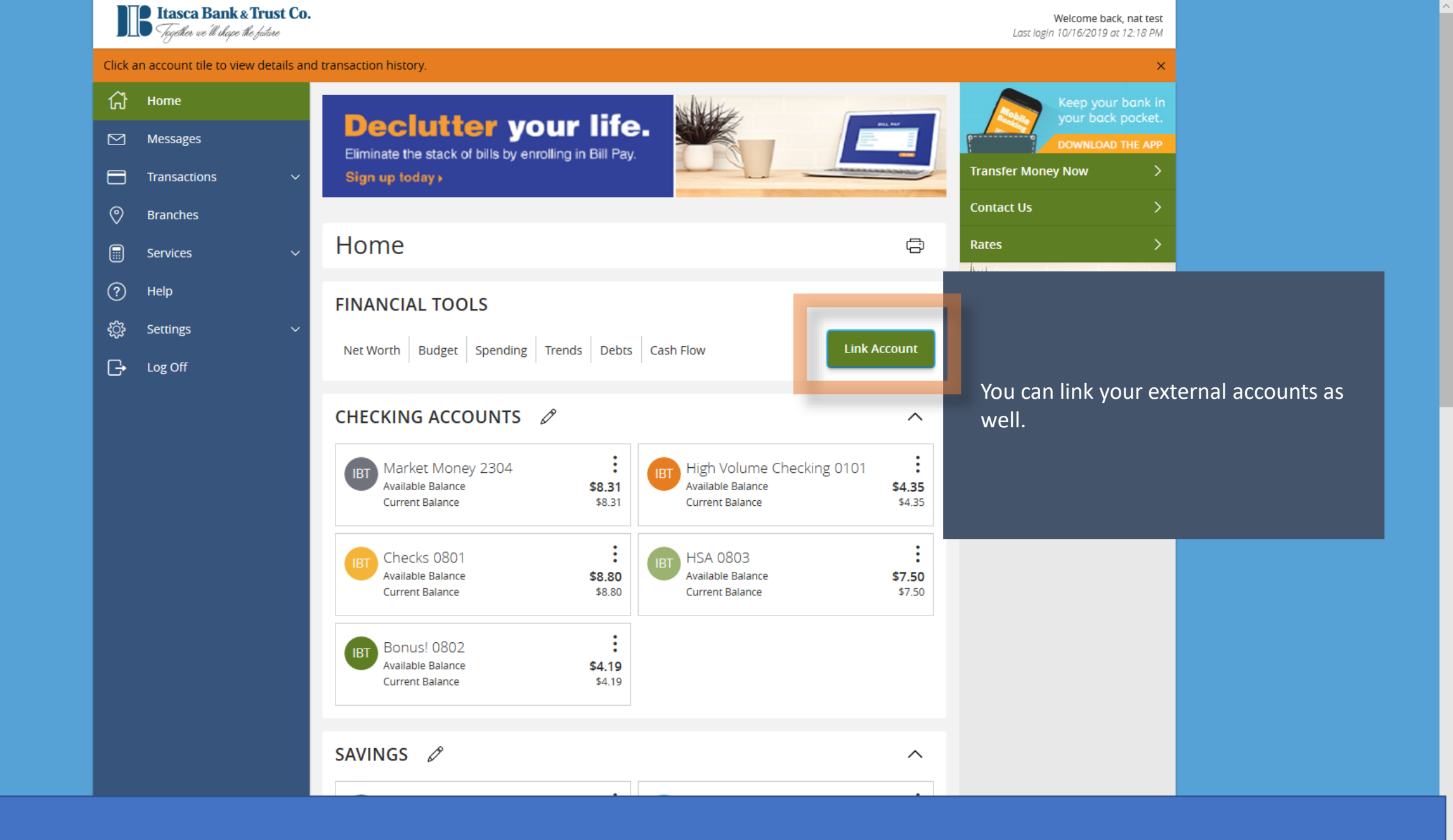

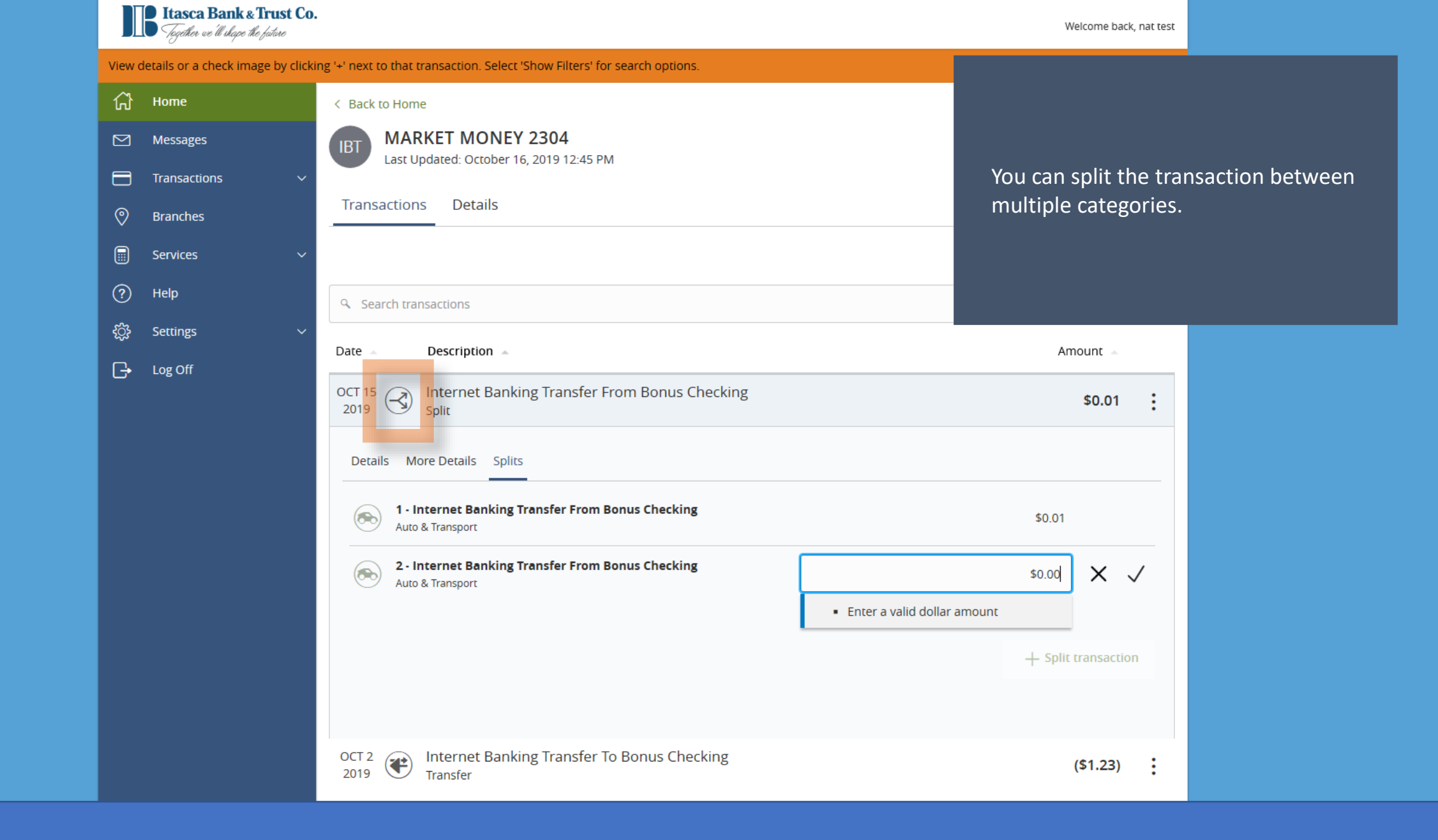

# Link Account Х Find an institution by using the search box or select one from the Quick Picks list below. You may search by either institution name or website URL. Search

#### QUICK PICKS

Q,

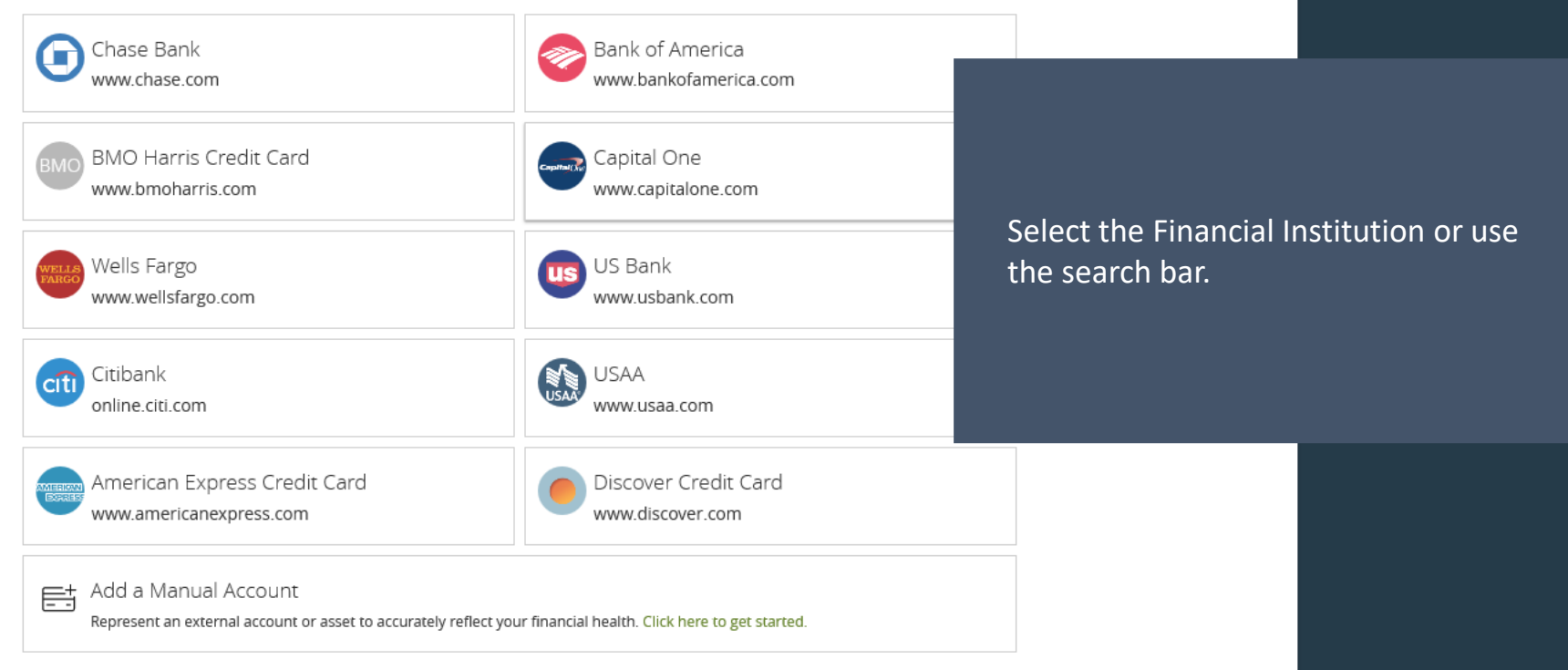

🕻 Back

# Link Account

| <b>C</b>           | Develope 6 American | - I t               |
|--------------------|---------------------|---------------------|
| Sign in using your | Bank of America     | a login credentials |

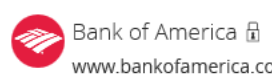

www.bankofamerica.com

Online ID

#### Passcode

Don't remember your Bank of America Online ID or Passcode?

Enter your login details for this Financial Institution.

Х

# Link Account

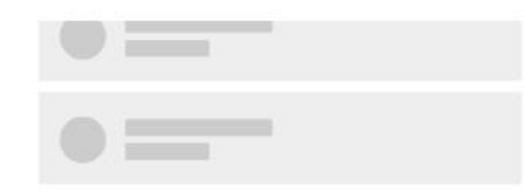

### Processing

It's taking a while to categorize the transactions.

You can close or link more accounts while we continue to process your request in the background.

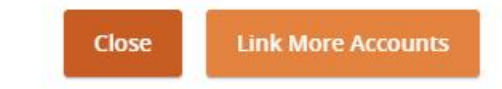

The account details, including transactions, will be processed.

X

# Link Account

Confirm the accounts you would like to link. Unselected accounts will not show up on your home page or in any of your personal financial planning tools.

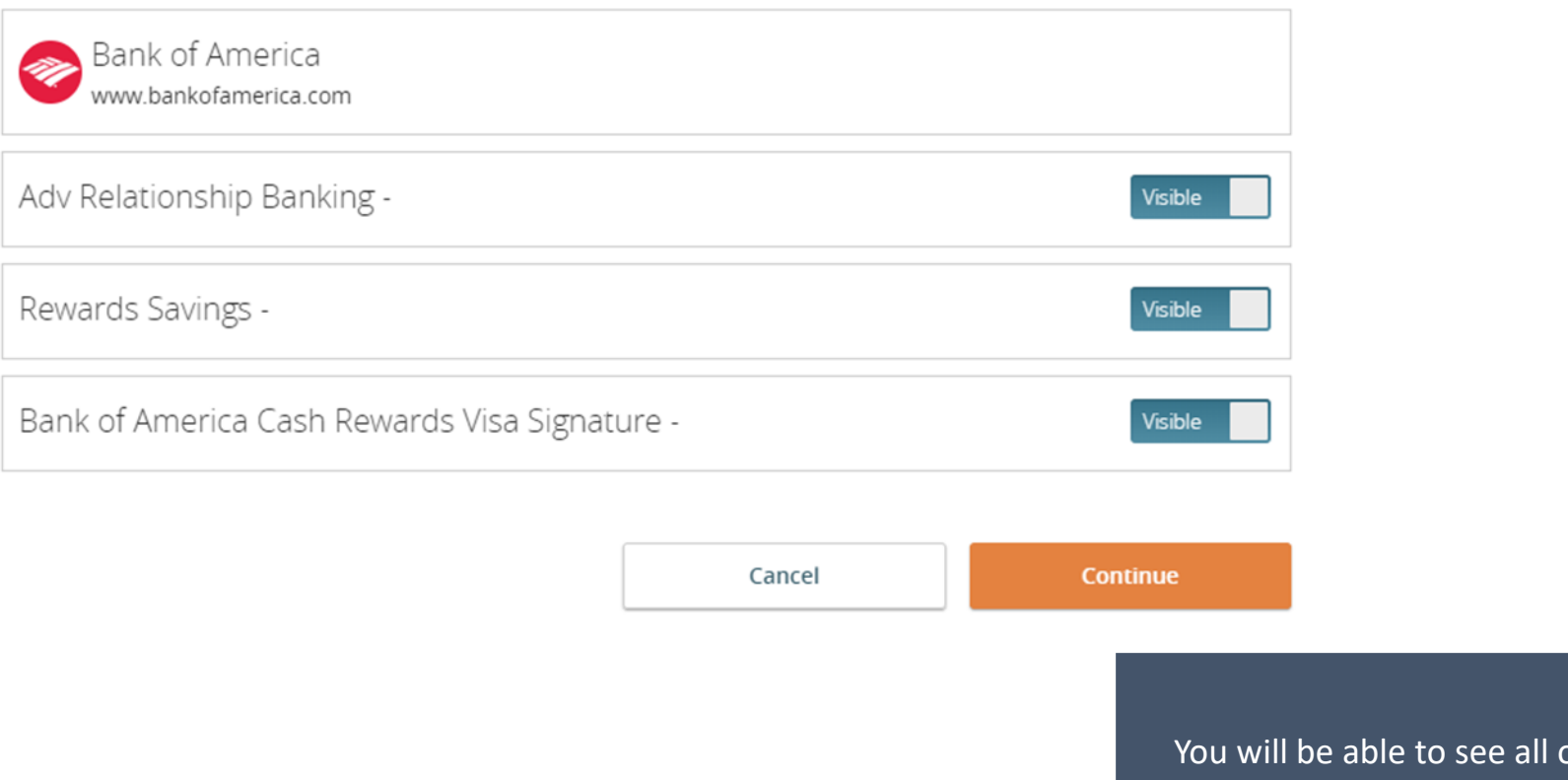

You will be able to see all of your accounts linked to the login details you provided.

Х

You can choose which ones to make visible.

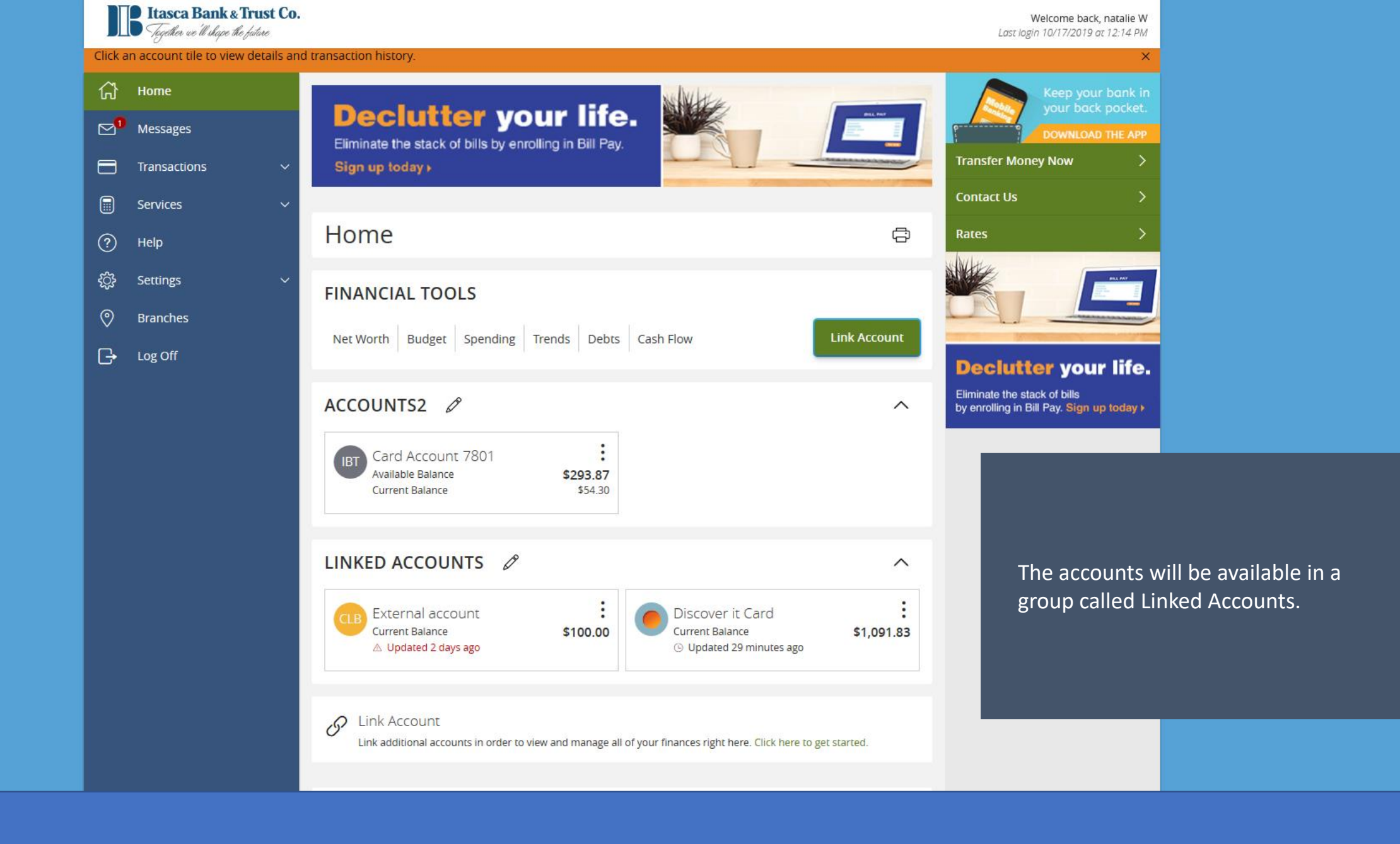

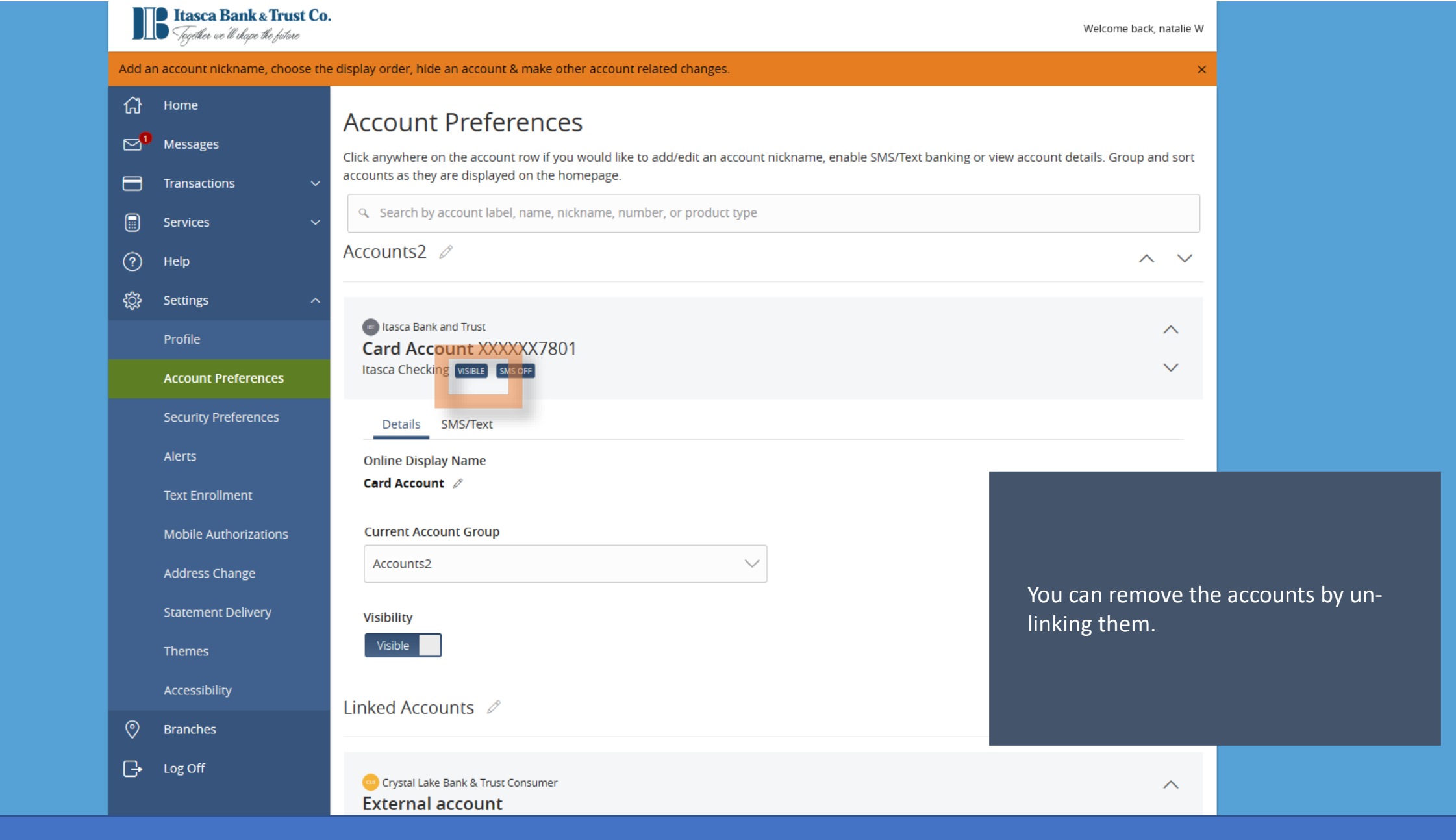

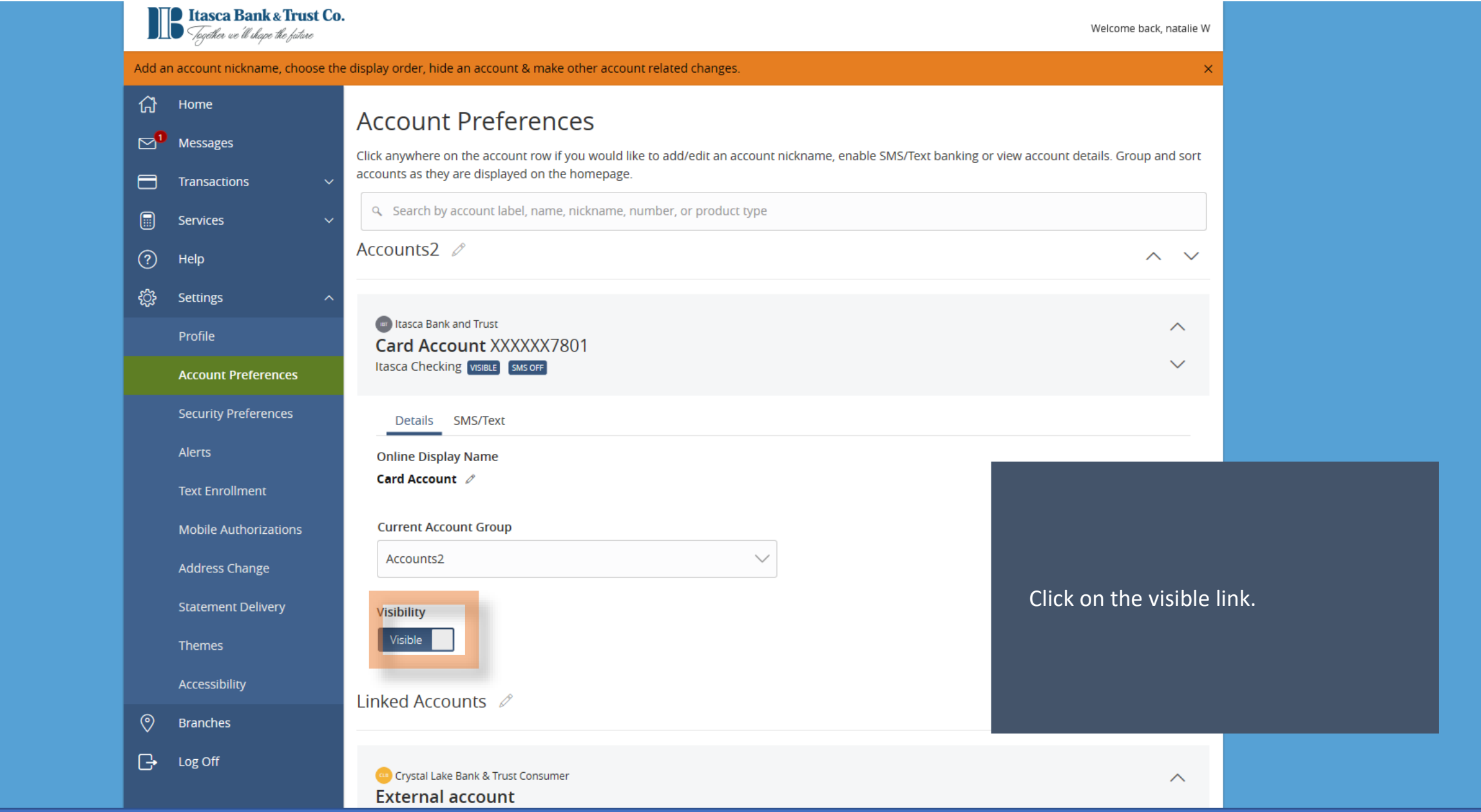

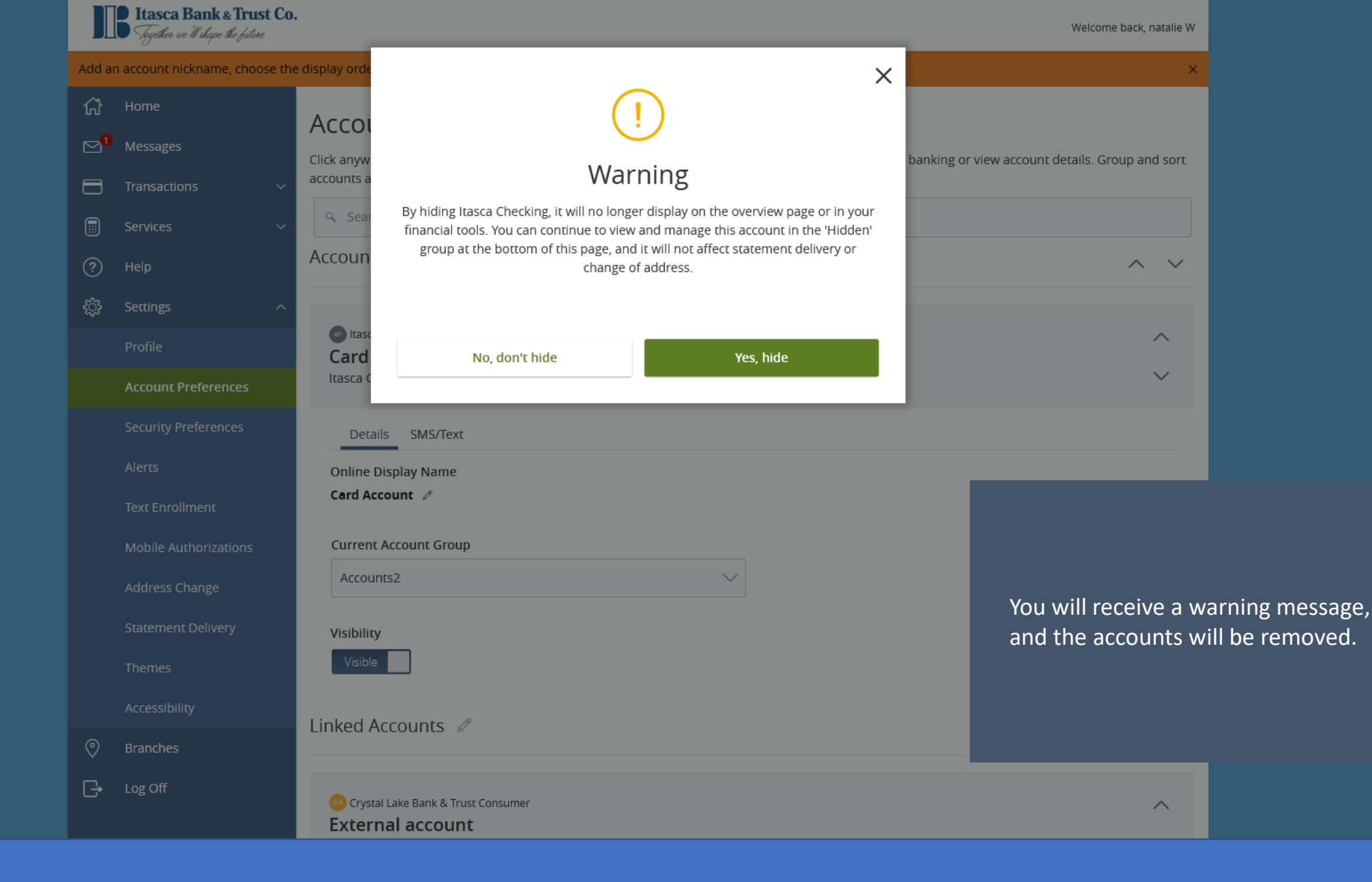